# **Wire Transfer Requests**

## Overview

Wire transfers help customers move funds electronically and more quickly than other forms of payment. Apiture supports users ability to create a request to send money via wire; this request will be routed as a case or ticket to your administration system, where it can be reviewed and then approved or rejected before any money is transferred.

## **Creating a request**

The Wire Transfer feature can be accessed from the Move Money menu on the web, or the Move Money tab in the mobile app.

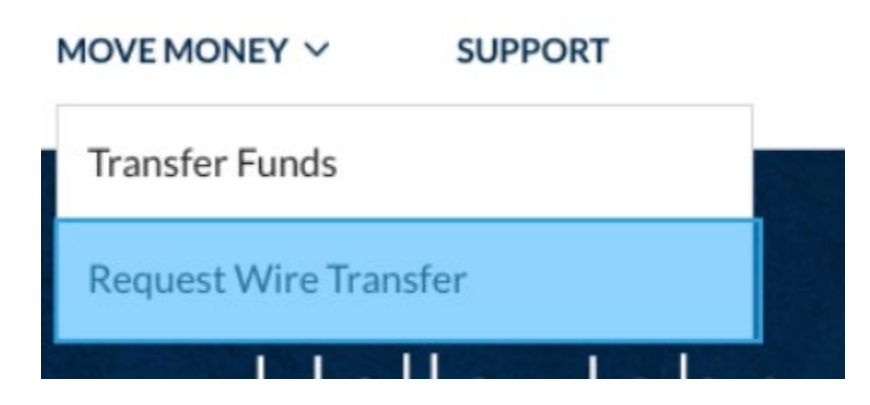

To create the request, a form must be completed that includes the wire beneficiary information. A warning will appear if the wire amount does not conform to your institution's maximum value for wire transfers. Apiture supports displaying a wire fee, which is configurable by the institution to users. We also validate that the wire amount and fee total are less than the available balance in the depositing account.

| From                                                       |                              | Amount  |         |
|------------------------------------------------------------|------------------------------|---------|---------|
| Select an Account                                          |                              | \$ 0.00 |         |
| Wire Fee: < <b>\$19.00&gt;</b> will be drawn from your acc | ount upon request acceptance | 5<br>5  |         |
| Payee Details                                              |                              |         |         |
| Рау То                                                     |                              |         |         |
| Select Previous Payee                                      |                              |         | ~       |
| Рауее Туре                                                 |                              |         |         |
| Select Payee Type                                          | ~                            |         |         |
| First Name                                                 | Last Name                    |         |         |
| Address 1                                                  |                              |         |         |
| Address 2 (optional)                                       |                              |         |         |
| Country                                                    |                              |         |         |
| Select Country 🗸                                           |                              |         |         |
| City                                                       | State/Territory/Region       | Post    | al code |
|                                                            | Select Region                | ~ 0     | 0000    |

Users can add memos that explain the purpose of the payment or other information to the request. They can also enter intermediary banking account information if they want a third-party institution to facilitate the transfer. If needed, they also have the option to add attachments, such as documents or photos.

#### Additional Memos

| Purpose of Payment Me                    | emo (optional) (j)                                                                                                    |        |
|------------------------------------------|----------------------------------------------------------------------------------------------------|--------|
| Additional Informatic                    | This memo is for your own<br>use, and it can state the<br>reason you are initiating the<br>wire transfer. For example, |        |
|                                          | "real estate transaction",<br>"investment", etc.                                                                       |        |
| Add Attachmen                            | its (optional)                                                                                                    |        |
| Include Attachme<br>Acceptable file type | ent<br>s: .txt, .jpg, .jpeg, .gif, .tif, .tiff, .png, .pdf, .doc, .docx                                                | Upload |

**Note**: If an intermediary is required, the sending or receiving institution will ask for one.

In order to submit the request, the user will also need to enter a confirmation code sent via **multi-factor authentication**. Options will vary per FI set up.

| Whe        | re should we send your confirmation code?                                                                                                    |  |
|------------|----------------------------------------------------------------------------------------------------|--|
| $\bigcirc$ | Email the code to my primary email address at h*****@g****.com                                                                                                    |  |
|            | Text the code to my primary phone at ***_***99                                                                                                    |  |
|            | By electing to receive your <bank name=""> confirmation code via SMS to your mobile phone, you agree to accept any associated charges from your mobile provider.</bank> |  |
|            |                                                                                                    |  |

After entering the code and submitting the request, a confirmation message will appear confirming that the wire request was successfully submitted.

### International wire transfers

Apiture only supports recipient financial institutions that are located in the United States. Wires cannot be sent to **non-US institutions**, regardless of where the recipient resides.

# **Completed wire transfer transactions**

Once a wire transfer has been completed, it will appear in the transactions table of the debited account. The user can open the transaction drawer to view additional details about the transfer.

| Date              |  |  |  |  |
|-------------------|--|--|--|--|
| Current Balance   |  |  |  |  |
| \$13,118.19       |  |  |  |  |
| Transaction Type  |  |  |  |  |
| Withdrawal        |  |  |  |  |
|                   |  |  |  |  |
|                   |  |  |  |  |
| FedWire IMAD/OMAD |  |  |  |  |
|                   |  |  |  |  |
|                   |  |  |  |  |
| ra                |  |  |  |  |

# **Transfer request history**

Users can see the past transfer history and the last 30 days of transactions on the Account Transactions screen. You can configure the number of displayed past transfers.